### ►►► Users and Password

## วัตถุประสงค์

เพื่อใช้ในการกำหนดสิทธิ์ของผู้ใช้ระบบ ว่าผู้ใช้แต่ละคนมีสิทธิ์เข้าทำงานในโปรแกรม หรือไม่ และมีสิทธิ์เข้าทำงานในระบบใดได้บ้าง

### คำอธิบาย

หน้าต่างบันทึก Users and Password ประกอบด้วยเมนูต่างๆ ดังนี้

- การกำหนดผู้ใช้ระบบ และ กลุ่มผู้ใช้
- การกำหนดสิทธ์ของผู้ใช้ระบบ และกลุ่มผู้ใช้
- กำหนดการเข้าถึงสาขา
- Security Option
- กำหนดการอนุมัติเอกสาร (Set Approve Center )

การกำหนดผู้ใช้ระบบ และกลุ่มผู้ใช้ (ให้ Click ที่รูปภาพ 🐋 )

หมายถึง การกำหนด**ซื่อผู้ใช้** (Username) และ **รหัสผ่าน** (Password)ที่จะใช้ในการ Login เข้าทำงานในโปรแกรม รวมทั้งกำหนดกลุ่มผู้ใช้ เพื่อนำไปกำหนดสิทธิ์การเข้าถึง ข้อมูล ซึ่งขั้นตอนการบันทึกมีรายละเอียดดังนี้

- 1. การกำหนดกลุ่มผู้ใช้
  - ♦ ให้ Click ขวาด้านที่เป็น " กำหนดกลุ่มผู้ใช้ " และเลือกคำสั่ง Add Item โปรแกรมจะแสดงหน้าต่าง Add Group เพื่อบันทึกข้อมูล

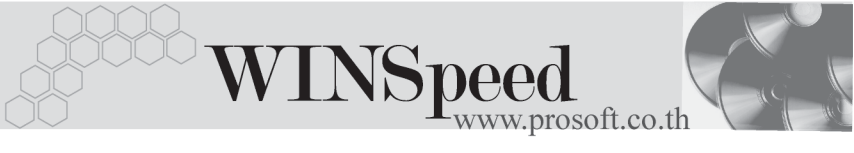

| User/Group Management                                                                            |                                                 | _ 🗆 ×          |
|--------------------------------------------------------------------------------------------------|-------------------------------------------------|----------------|
| ผู้ได้≈บบ                                                                                        | กลุ่มผู้ใช้                                     |                |
|                                                                                                  |                                                 |                |
|                                                                                                  |                                                 |                |
|                                                                                                  |                                                 |                |
|                                                                                                  |                                                 |                |
|                                                                                                  | Add Item                                        | Ins<br>Gul ( D |
|                                                                                                  | Edit Item                                       |                |
|                                                                                                  | LOUIS SOUTH                                     | Served at the  |
|                                                                                                  |                                                 |                |
|                                                                                                  |                                                 |                |
|                                                                                                  |                                                 |                |
|                                                                                                  |                                                 |                |
|                                                                                                  |                                                 |                |
|                                                                                                  |                                                 |                |
|                                                                                                  |                                                 |                |
|                                                                                                  |                                                 |                |
|                                                                                                  | 1                                               |                |
| ชื่อผู้ใช้จะบบ                                                                                   | ชื่อ                                            |                |
| รายจะเอียด                                                                                       | รายละเอียด                                      |                |
| การกำหนดกลุ่ม                                                                                    |                                                 |                |
| 1.ถายเขมกลุมมากกว่า 1 กลุ่มจะพจารณากลุมทมเล<br>2.ในกรณีที่กลุ่มมีเลข Priority เท่ากัน จะพิจารณาก | ข mony นอยสุด<br>สมที่ขึ้นต้นตัวยตัวอักษรแรกสุด |                |
|                                                                                                  |                                                 |                |

# 🕈 ตัวอย่างการกำหนดกลุ่มผู้ใช้

- ♦ ให้บันทึกข้อมูลในหน้าต่าง Add Group ดังนี้
  - **ชื่อกลุ่มผู้ใช้** ให้บันทึก**ชื่อกลุ่มผู้ใช้** ที่จะใช้ในการกำหนดสิทธิ์การ เข้าโปรแกรม

รายละเอียด ให้บันทึกชื่อที่ต้องการให้แสดงที่หน้าต่าง User and Group

#### Management

Priority

เป็นการกำหนดลำดับความสำคัญของกลุ่มผู้ใช้แต่ละกลุ่ม เพื่อใช้ในการพิจารณาสิทธิ์ของผู้ใช้ที่อยู่ในแต่ละกลุ่ม กรณีดังต่อไปนี้

1.ถ้าผู้ใช้มี**มากกว่า 1 กลุ่ม** จะพิจารณากลุ่มที่มีเลข Priority **น้อยที่สุดก่อน** 

 ในกรณีที่กลุ่มมีเลข Priority เท่ากัน จะพิจารณากลุ่ม ที่ขึ้นต้นด้วยอักษรแรกสุด

| Ndd Group                                                              | ×      |
|------------------------------------------------------------------------|--------|
| ชื่อผู้ใช้ระสบ Administrator<br>รายละเอียม Administrator<br>Priority 1 |        |
| ОК                                                                     | Cancel |

#### 🕈 ตัวอย่างการ Add Group

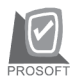

บริษัท โปรซอฟท์ คอมเทค จำกัด

 จากนั้นให้ Click OK ก็จะได้ชื่อกลุ่มผู้ใช้สำหรับการกำหนดสิทธิ์ในการ เข้าโปรแกรม ซึ่งจะแสดงข้อมูลอยู่ในส่วนของ "กลุ่มผู้ใช้" ดังรูป

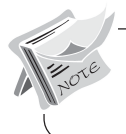

กรณีที่ต้องการ**แก้ไขหรือลบ** กลุ่มผู้ใช้ออก ก็ให้ Click ขวาที่ กลุ่มผู้ใช้จะมีคำสั่ง Edit และ Delete เพื่อใช้ในการแก้ไขหรือลบข้อมูล

| User/Group Management                                                                                                    | 1                                                        |  |
|----------------------------------------------------------------------------------------------------|----------------------------------------------------------|--|
| <u> 6 (2322)</u>                                                                                                    | กลุมผูเช<br>I≊ Administrator                             |  |
|                                                                                                    |                                                          |  |
|                                                                                                    |                                                          |  |
|                                                                                                    |                                                          |  |
|                                                                                                    |                                                          |  |
|                                                                                                    |                                                          |  |
|                                                                                                    |                                                          |  |
|                                                                                                    |                                                          |  |
|                                                                                                    |                                                          |  |
|                                                                                                    |                                                          |  |
|                                                                                                    |                                                          |  |
| ชื่อผู้ใช้ระบบ                                                                                                    | ชื่อ Administrator                                       |  |
| รายละเลียด<br>การกำหนดกลุ่ม                                                                                                    | รายจะเอียด Administrator                                 |  |
| <ol> <li>1.ถ้าผู้ใช้มีกลุ่มมากกว่า 1 กลุ่มจะพิจารณากลุ่มที่มีเ</li> <li>2.ในกรณีที่กลุ่มมีเลข Priority เท่ากัน จะพิจารณา</li> </ol> | ลข Priority ห้อยสุด<br>าสุ่มที่ขึ้นต้นด้วยตัวอีกษรแรกสุด |  |
|                                                                                                    |                                                          |  |

🔓 ตัวอย่างการแสดงผลการกำหนดกลุ่มผู้ใช้

บทที่

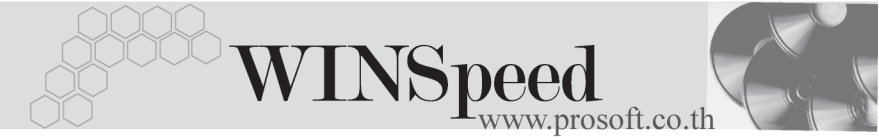

# 2. การกำหนดชื่อผู้ใช้

 ให้ Click ขวาด้านที่เป็น "กำหนดผู้ใช้" และเลือกคำสั่ง Add Item โปรแกรม จะแสดงหน้าต่าง Add User เพื่อให้บันทึกข้อมูล

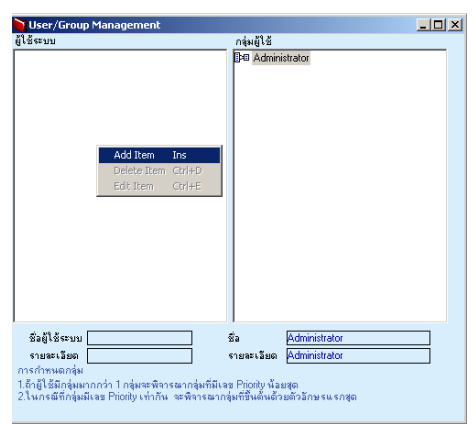

# 🕈 ตัวอย่างการกำหนดชื่อผู้ใช้ระบบ

บันทึกข้อมูลในหน้าต่าง Add User ดังนี้ สื่อ ให้บันทึก**ชื่อผู้ใช้ (Username)** ที่จะใช้ในการ Login เข้าโปรแกรม ให้บันทึกชื่คที่ต้องการให้แสดงที่หน้าต่าง User and Group รายละเอียด Management ให้บันทึกรหัสผ่าน (Password) ที่จะใช้ในการ Login รหัสผ่าน เข้าโปรแกรม ให้บันทึกรหัสผ่าน (Password) อีกครั้ง เพื่อเป็นการ ยืนยัน . ยืนยันว่ารหัสนั้นถูกต้อง Ndd User สื่อ Jser 1 รายละเ lser '

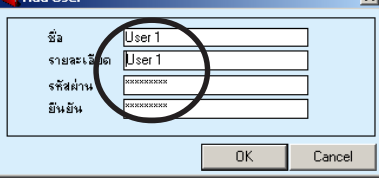

# 🕈 ตัวอย่างการ Add User

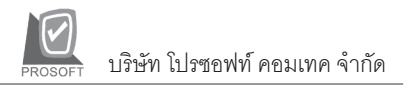

 จากนั้นให้ Click OK ก็จะได้ชื่อผู้ใช้สำหรับการ Login เข้าโปรแกรม ซึ่งจะแสดง ข้อมูลอยู่ในส่วนของ "ผู้ใช้ระบบ" ดังรูป

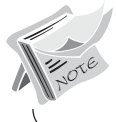

กรณีที่ต้องการ**แก้ไขหรือลบ**ชื่อผู้ใช้ออก ก็ให้ Click ขวาที่ชื่อผู้ใช้จะมีคำสั่ง Edit และ Delete เพื่อใช้ในการแก้ไขหรือลบข้อมูล

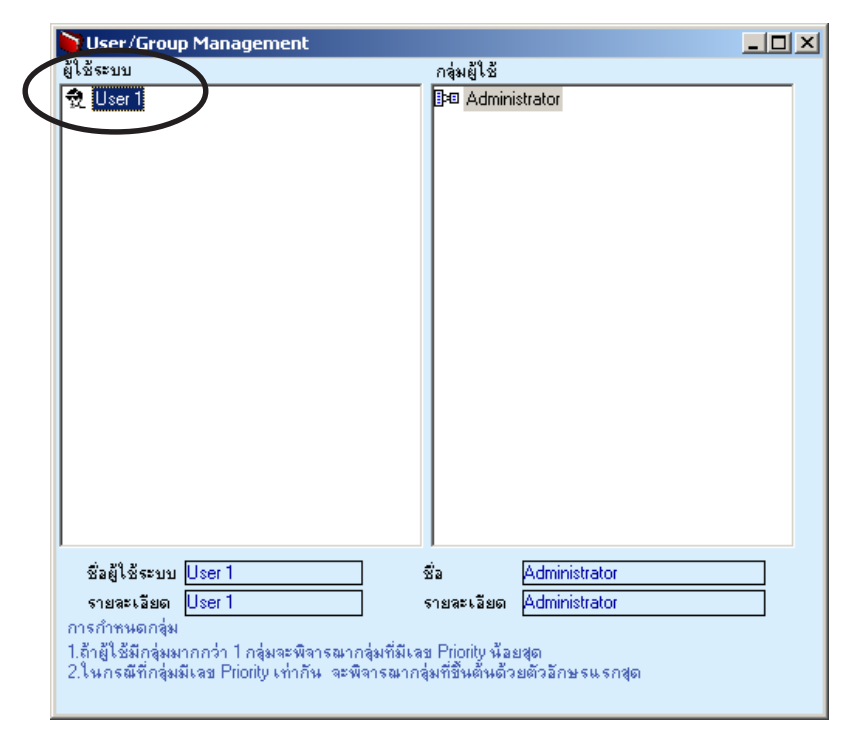

🕈 ตัวอย่างการแสดงผลการกำหนดชื่อผู้ใช้ระบบ

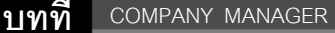

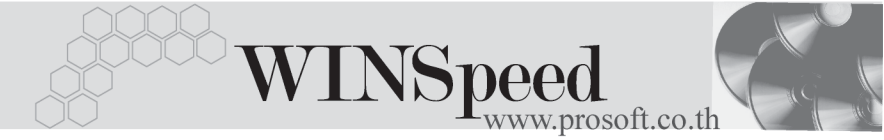

# 3. การ Add ชื่อผู้ใช้ (Username) ไปอยู่ในกลุ่มผู้ใช้

เป็นการกำหนดเพื่อให้ผู้ใช้ระบบ (Username) มีสิทธิ์ในการทำงานในโปรแกรมตาม กลุ่มผู้ใช้ (User Group) ที่กำหนดสิทธิ์การเข้าถึงโปรแกรมไว้ **มีขั้นตอน**ดังนี้

 ให้ Click เลือกที่ชื่อผู้ใช้ (Username) แล้วลาก Mouse ชื่อผู้ใช้มาไว้ที่กลุ่มผู้ใช้ (User Group) ในกลุ่มผู้ใช้ก็จะมีชื่อผู้ใช้แสดงอยู่ดังรูป

| 💽 User/Group Management                                                                                                    |                                      |                          |          | × |
|----------------------------------------------------------------------------------------------------|--------------------------------------|--------------------------|----------|---|
| ผู้ใช้ระบบ                                                                                                    | กลุ่มผู้ใช้                          |                          |          |   |
| € User 1                                                                                                    | E Admini                             | istrator<br>ser          |          |   |
| พื่อยัให้ระบบ User 1                                                                                                    | พื่อ                                 | Administrator            | _        |   |
| รายละเลียด User 1                                                                                                    | ~~<br>รายละเลียด                     | Administrator            | $\dashv$ |   |
| การกำหนดกลุ่ม<br>1.ถ้าผู้ไข้มีกลุ่มมากกว่า 1 กลุ่มจะพิจารณากลุ่มที่มีเล<br>2.ในกรณีที่กลุ่มมีเลข Priority เท่ากัน จะพิจารณาก | ง Priority น้อะ<br>สุ่มที่ขึ้นต้นด้ว | ยสุด<br>เขตัวลักษรแรกสุด |          |   |

🕈 ตัวอย่างการ Add ชื่อผู้ใช้เข้ากลุ่มผู้ใช้

การกำหนดสิทธ์การอนุญาตของผู้ใช้ระบบ หรือกลุ่มผู้ใช้ (ให้ Click ที่รูปภาพ 🜌) การกำหนดสิทธิ์การอนุญาตการใช้งานในโปรแกรมนั้น โปรแกรมจะทำงานตามสิทธิ์ ของผู้ใช้ก่อน ถ้ามีการกำหนดสิทธิ์ของผู้ใช้ จากนั้นจึงจะมามองที่กลุ่มผู้ใช้ ซึ่งการกำหนด สิทธิ์ของผู้ใช้หรือกลุ่มผู้ใช้ **มีขั้นตอน**ดังนี้

- ให้เลือกระบบหรือเมนูที่ต้องการกำหนดสิทธิ์การอนุญาตการใช้งานทาง
   หน้าจอทางด้านซ้ายมือ ซึ่งโปรแกรมจะแสดงเมนูที่อยู่ในระบบนั้นๆ ให้
- ให้ Click เลือกชื่อผู้ใช้ระบบ หรือกลุ่มผู้ใช้ ที่ต้องการกำหนดสิทธิ์การอนุญาต การใช้งานต่างๆ ในโปรแกรมทางหน้าจอด้านขวามือ
- จากนั้นให้ Click เลือกเมนูที่ต้องการกำหนดสิทธิ์จากทางด้านซ้าย ซึ่งทาง
   ด้านขวาจะแสดงหน้าต่างบันทึกรายการที่อยู่ในเมนูนั้นๆ เพื่อให้กำหนดสิทธิ์

### ตัวอย่างเช่น

ต้องการกำหนดสิทธิ์ของกลุ่มผู้ใช้ Sale ในระบบ GL (General Ledger) โดยต้องการ ให้เมนู GL Data Entry ทั้งหมด ไม่ให้มองเห็นข้อมูลได้ มีขั้นตอนการกำหนดดังนี้

- 1. ให้ Click เลือกกลุ่มผู้ใช้ Sale ก่อน
- ให้ Click เลือกระบบ GL (General Ledger) โปรแกรมจะแสดงเมนูต่างๆ ในระบบ GL ให้อัตโนมัติ

| User/Object Management                  |                                |           |                    |                             |
|-----------------------------------------|--------------------------------|-----------|--------------------|-----------------------------|
| ຈະນນ 🖗 GL : General Ledger 💽            | ผู้ใช้/กลุ่ม 🗊 🛛 Sales : Sales |           | Display 0     Acti | Controls<br>ve Only 💿 All 💶 |
| Control                                 | Description                    | Status    | Туре               | Control                     |
| 🚳 Menu GL Data Entry                    | GL Data Entry                  | Not Set 💌 | menuitem           | Post GL (Batch)             |
| 🚳 Menu GL Financial Statements          | GL Data Entry                  | Not Set   | menuitem           | Post GL Batch (Sum)         |
| 🚳 Menu GL Forms                         | GL Data Entry                  | Not Set   | menuitem           | Prepayment                  |
| Menu GL History, Statistics & Inquiries | GL Data Entry                  | Not Set   | menuitem           | Reconcile                   |
| 🚓 Menu GL Reports                       | GL Data Entry                  | Not Set   | menuitem           | โอนข้อมูลรายการรายวัน & ยอด |
| 🚜 Menu GL Setup                         | GL Data Entry                  | Not Set   | menuitem           | ปิดบัญชีสิ้นปี              |
| Post GL (Batch)                         | GL Data Entry                  | Not Set   | menuitem           | ยลดยกมา                     |
| 1 Post GL Batch (Sum)                   | GL Data Entry                  | Not Set   | menuitem           | รายการรายวัน                |
| 1 Prenaument                            | GL Data Entry                  | Not Set   | menuitem           | รายการรายวัน(แบบเร็ว)       |
| 137 Beconcile                           |                                |           |                    |                             |
| 🛃 กำหนดเลกสารเพื่อม โป                  |                                |           |                    |                             |
| 🛃 กำหนอรหัสบัญชีรวม                     |                                |           |                    |                             |
| 2 HORDON                                |                                |           |                    |                             |
| ระบารระบารัน                            |                                |           |                    |                             |
|                                         |                                |           |                    |                             |
| [64] a 1811 188 [87 10 18 43]           |                                |           |                    |                             |
|                                         |                                |           |                    |                             |
|                                         |                                |           |                    |                             |
|                                         |                                |           |                    |                             |
|                                         |                                |           |                    |                             |
|                                         |                                |           |                    |                             |
|                                         | •                              |           |                    |                             |
|                                         |                                |           |                    |                             |

# 😫 ตัวอย่างการเลือกระบบการกำหนดสิทธิ์ผู้ใช้

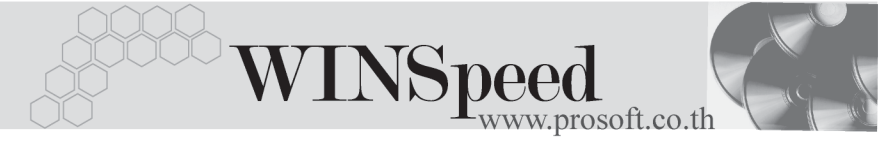

♦ กำหนดสิทธิ์ด้วยการเลือกสถานะที่ Column Status สิทธิ์ของการใช้งานมี
 4 สถานะ คือ

Not Set คือ ไม่มีการกำหนดสิทธิ์อะไร สามารถเข้าใช้งานได้ปกติ

- Enable คือ การกำหนดสิทธิ์ให้สามารถเข้าใช้งานได้
- Disable คือ การกำหนดสิทธิ์ให้**ไม่สามารถเข้าใช้งานได้** แบ่งเป็น 2 ส่วน คือ
  - ถ้าเป็นส่วนของข้อมูลหลัก (สังเกตที่ด้านซ้ายมือชื่อเมนู
     จะขึ้นต้นด้วย MENU) เช่น หน้าจอบันทึกต่างๆ เป็นต้น
     ถ้ากำหนดค่าเป็น Disable จะไม่มีสิทธิ์ในการเข้าใช้งาน
     และสามารถดูหรือเห็นข้อมูลได้เหมือนกับคำสั่ง Invisible
  - ถ้าเป็นส่วนของเมนูย่อย ได้แก่ รายงานต่างๆ เป็นต้น ถ้ากำหนดค่าเป็น Disable จะสามารถเห็นหรือดูข้อมูล ดังกล่าวได้แต่จะไม่สามารถแก้ไขหรือปรับเปลี่ยนรูปแบบ รายงาน หรือ การซ่อน column ต่างๆ ในรายงาน เป็นต้น
- Invisible คือ การกำหนดสิทธิ์ให้**ไม่สามารถเข้าใช้งา่นได้** แต่สามารถดูข้อมูล หรือเห็นเมนูต่างๆได้

### **จากตัวอย่าง** ต้องการกำหนดสิทธิ์ไม่ให้มองเห็นข้อมูล

- ให้ Click เลือกเมนูต่างๆที่ต้องการกำหนดสิทธิ์ จากนั้นให้เลือกกำหนดสิทธิ์ ของแต่ละเมนูที่ตามต้องการ หรือ
- กรณีที่ต้องการกำหนดสิทธิ์ให้เป็น Invisible เหมือนกันทั้งหมด เพื่อไม่ให้มองเห็น เมนูต่างๆ ให้ Click เลือกบรรทัดแรกของข้อมูลเป็น Invisible จากนั้น Click

ที่ 📘 โปรแกรมจะ Set ค่าทุกเมนูให้เป็น Invisible หมด

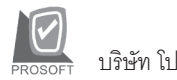

| 🔁 User/Object Management                 |                              |             |                   | - 🗆 ×                             |
|------------------------------------------|------------------------------|-------------|-------------------|-----------------------------------|
| ระบบ 💋 GL : General Ledger 🔽             | ผู้ใช้/กลุ่ม 📴 Sales : Sales |             | Display     O Act | Controls<br>tive <u>O</u> nly All |
| Control                                  | Description                  | Status      | Туре              | Control                           |
| 🚳 Menu GL Data Entry                     | GL Data Entry                | Invisible 🔽 | menuitem          | Post GL (Batch)                   |
| 🚳 Menu GL Financial Statements           | GL Data Entry                | Not Set     | penuitem          | Post GL Batch (Sum)               |
| 🚳 Menu GL Forms                          | GL Data Entry                | NotCot      | menuitem          | Prepayment                        |
| 🚳 Menu GL History,Statistics & Inquiries | GL Data Entry                | Not Set     | menuitem          | Reconcile                         |
| 💑 Menu GL Reports                        | GL Data Entry                | Not Set     | menuitem          | โอนข้อมูลรายการรายวัน & ยอด       |
| 🚵 Menu GL Setup                          | GL Data Entry                | Not Set     | menuitem          | ปิดบัญชีสิ้นปี                    |
| I 😽 Post GL (Batch)                      | GL Data Entry                | Not Set     | menuitem          | ยอดยกมา                           |
| Batch (Sum)                              | GL Data Entry                | Not Set     | menuitem          | รายการรายวัน                      |
| Is? Prenaument                           | GL Data Entry                | Not Set     | menuitem          | รายการรายวัน(แบบเร็ว)             |
| Is Beconcile                             |                              |             |                   |                                   |
| 🛃 การของ อาสารเพื่อม 🕞                   |                              |             |                   |                                   |
| 🖂 การแอรตัวข้อเพียวม                     |                              |             |                   |                                   |
|                                          |                              |             |                   |                                   |
|                                          |                              |             |                   |                                   |
| STB11551879                              |                              |             |                   |                                   |
| 🔤 รายการรายวน(แบบเรว)                    |                              |             |                   |                                   |
|                                          |                              |             |                   |                                   |
|                                          |                              |             |                   |                                   |
|                                          |                              |             |                   |                                   |
|                                          |                              |             |                   |                                   |
|                                          |                              |             |                   |                                   |
|                                          | <b>ا</b>                     |             |                   | Þ                                 |

#### 🕈 ตัวอย่างการกำหนด Status

- ♦ การใช้ Display Controls

   <sup>Display Controls</sup>
   <sup>Active Only</sup>

   <sup>Active Only</sup>
   <sup>Active Only</sup>

   <sup>d</sup>
   <sup>Active Only</sup>

   <sup>Active Only</sup>

   <sup>Active Only</sup>

   <sup>Active Only</sup>

   <sup>Active Only</sup>

   <sup>III</sup>

   <sup>Active Only</sup>

   <sup>III</sup>

   <sup>Active Only</sup>

   <sup>III</sup>

   <sup>Active Only</sup>

   <sup>III</sup>

   <sup>Active Only</sup>

   <sup>III</sup>

   <sup>Active Only</sup>

   <sup>III</sup>

   <sup>All</sup>

   <sup>All</sup>
- การกำหนดสิทธิ์ของผู้ใช้ หรือกลุ่มผู้ใช้ จะมีผลก็ต่อเมื่อทำการปิดโปรแกรม แล้วเข้ามาใหม่เท่านั้น
- ถ้าต้องการดูข้อมูลการกำหนดสิทธิ์ของผู้ใช้ หรือกลุ่มผู้ใช้ สามารถเรียกดู
   รายงานได้ที่ เมนู File \ Reports \ User

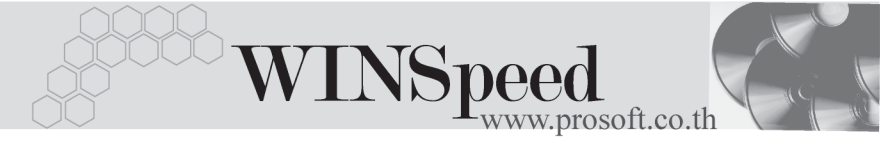

**การกำหนดการเข้าถึงสาขา** (ให้ Click ที่รูปภาพ **!!!!** ) ใช้ในกรณีที่มีการบันทึกข้อมูลแบบมีสาขา ซึ่งสามารถกำหนดสิทธิ์ของผู้ใช้ (Username) ได้ว่า มีสิทธิ์จะเข้าไปบันทึกข้อมูลหรือดูข้อมูลของสาขาไหนได้บ้าง **มีขั้นตอน**ดังนี้

- ♦ ให้ Click เลือกผู้ใช้ หรือกลุ่มผู้ใช้ที่ต้องการกำหนดสิทธิ์การทำงานในแต่ละสาขา
- ♦ ให้ระบุสถานะ การทำงานของแต่ละสาขา ซึ่งมี 3 สถานะคือ

| Not Set   | คือ ไม่มีการกำหนดสิทธิ์อะไร สามารถเข้าใช้งานได้ปกติ |
|-----------|-----------------------------------------------------|
| Enable    | คือ การกำหนดสิทธิ์ให้สามารถเข้าใช้งานได้            |
| Invisible | คือ การกำหนดสิทธิ์ให้ไม่สามารถเข้าใช้งานได้         |

| 🍋 กำหนดการ   | ด้านบดการเข้าถึงสาขา |              |                |              |  |
|--------------|----------------------|--------------|----------------|--------------|--|
| กลุ่ม/ผู้ใช้ | 📭 Sales : Sales      |              |                |              |  |
| Status       | รสัสสาขา             | ชื่อหาขา     | ชื่อสาขา (Eng) | สำนักงานใหญ่ |  |
| Invisible    | 💌 સંસ્કર             | สำนักงานใหญ่ |                | Y            |  |
| Not Set      | สาขาย่อย             | สาขาย่อย     |                | N            |  |
|              |                      |              |                |              |  |
|              |                      |              |                |              |  |
|              |                      |              |                |              |  |
|              |                      |              |                |              |  |
|              |                      |              |                |              |  |
|              |                      |              |                |              |  |
|              |                      |              |                |              |  |
|              |                      |              |                |              |  |
|              |                      |              |                |              |  |
| 🔚 Save 🛛 🕻   | <b>⊈</b> + Close     |              |                |              |  |

## 🔓 ตัวอย่างการกำหนดสิทธิ์การเข้าถึงสาขา

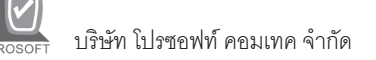

การกำหนด Security Option (ให้ Click ที่รูปภาพ 🛅 )

เป็นการกำหนดสถานะของสิทธิ์การเข้าถึงข้อมูลของผู้ใช้หรือกลุ่มผู้ใช้ใน **เมนูกำหนด** สิทธิ์ผู้ใช้หรือกลุ่มผู้ใช้ เนื่องจากโปรแกรมจะ Default ค่าไว้ที่ Not Set ก่อน และถ้า ต้องการเปลี่ยน Not Set เป็นสถานะอื่นก็ให้ใช้คำสั่งในหน้าต่างนี้ โปรแกรมจะทำการ เปลี่ยนสถานะการเข้าถึงทั้งหมดให้เป็นคำสั่งตามที่กำหนด

| Security Optic                            | n           |           |          | × |
|-------------------------------------------|-------------|-----------|----------|---|
| Not Set                                   | C Invisible | C Disable | C Enable |   |
| <mark>)ption</mark><br>]ок <b>П+</b> Clos | e           |           |          |   |

ชิตัวอย่างการกำหนด Security Option

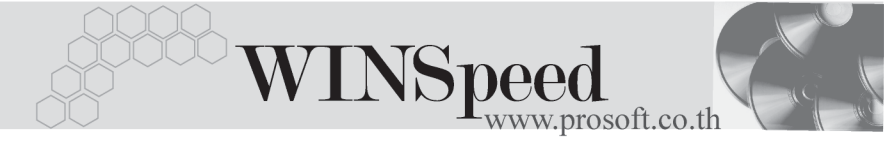

**กำหนดการอนุมัติเอกสาร ( Set Approve Center)** (ให้ Click ที่รูปภาพ 📝 ) เป็นการกำหนดสิทธิ์การอนุมัติเอกสารต่างๆที่มีอยู่ในโปรแกรม เช่น การอนุมัติใบเสนอ ราคา, การอนุมัติใบสั่งซื้อ เป็นต้น ว่าผู้ใช้ (Username) ใครบ้างที่มีสิทธิ์ในการอนุมัติเอกสาร (Approve) **มีขั้นตอน**ดังนี้

- ให้ Click เลือกผู้ใช้ หรือกลุ่มผู้ใช้ที่ต้องการกำหนดสิทธิ์การอนุมัติเอกสาร (Approve)
- ให้ Click เลือกเมนูที่ต้องการกำหนดสิทธิ์การอนุมัติเอกสาร ซึ่งโปรแกรมจะ
   Default ค่าไว้แล้ว

| 🔪 Set                    | Set Approve Center |                        |                              |  |  |  |
|--------------------------|--------------------|------------------------|------------------------------|--|--|--|
| User 🔁 User3 : User3 🔍 💌 |                    |                        |                              |  |  |  |
| เลือก                    | ระบบ               | หน้าต่าง               | หน้าต่าง (Eng)               |  |  |  |
|                          | PO                 | อนุมัติใบขอซื้อ        | Approve PR.                  |  |  |  |
|                          | IC                 | อนุมัติใบขอเบิก        | Approve Issue                |  |  |  |
|                          | IC                 | อนุมัติขอโอนย้ายสินค้า | Approve Transfer             |  |  |  |
|                          | PO                 | อนุมัติใบสิ่งซื้อ      | Approve PO.                  |  |  |  |
|                          |                    |                        |                              |  |  |  |
|                          | SO                 | อนุมัติใบเสนอราคา      | Confirm Quotation            |  |  |  |
|                          | WH                 | อนุมัติขอไอนย้ายสินค้า | Approve Transfer Requisition |  |  |  |
|                          |                    |                        |                              |  |  |  |
| 📝 ок                     | 📮 Close            |                        |                              |  |  |  |

ชิตัวอย่างการกำหนด Set Approve Center